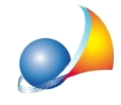

## Esiste la possibilità di aumentare la dimensione dei caratteri, delle icone e dei menu?

E' possibile utilizzare le funzioni integrate nel sistema operativo.

## Windows 10

Premere il tasto destro del mouse sul desktop e selezionare la funzione *Impostazioni* schermo.

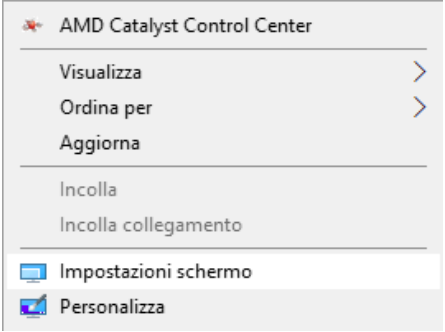

Nel campo *Ridimensionamento e layout* | *Modifica la dimensione di testo app e altri elementi,* selezionare 125% o 150% (se l'opzione non è immediatamente visibile, scorrere verso il basso).

| 命 Home                        | Schermo                                                                                                    |
|-------------------------------|----------------------------------------------------------------------------------------------------|
| Trova un'impostazione         | Disattivato                                                                                                    |
| Sistema                       | Impostazioni luce notturna                                                                                                    |
| 🖵 Schermo                     | HP 24es_04-09-2018.icm V                                                                                                    |
| ゆ》 Audio                      |                                                                                                    |
| Notifiche e azioni            | Windows HD Color                                                                                                    |
| Assistente notifiche          | Ottieni un'immagine più luminosa e vivace nei video H<br>nei giochi e nelle app sullo schermo sopra selezionato.<br>Impostazioni di Windows HD Color |
| O Alimentazione e sospensione |                                                                                                    |
| 🗁 Batteria                    | Ridimensionamento e layout                                                                                                    |
| - Archiviazione               | Modifica la dimensione di testo, app e altri elementi                                                                                                |
|                               | 100% (scelta consigliata)<br>125%                                                                                                    |
| H Multitasking                | 150%                                                                                                    |
| Proiezione su questo PC       |                                                                                                    |

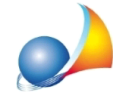

Chiudere la finestra delle impostazioni ed avviare il software desiderato.

Windows 7

Premere il tasto destro del mouse sul desktop e selezionare la funzione Risoluzione dello schermo.

Selezionare quindi la funzione Ingrandimento o riduzione delle dimensioni del testo e di altri elementi.

| Modifica l'a   | aspetto della visualizzazione                              |                       |
|----------------|------------------------------------------------------------|-----------------------|
|                |                                                            | Rileva<br>Identifica  |
| Schermo:       | 1. PHL 223V5 👻                                             |                       |
| Risoluzione:   | 1920 x 1080 (scelta consigliata) 🗸                         |                       |
|                |                                                            | Impostazioni avanzate |
| Connetti ad ur | proiettore (o premere 🞥 e contemporaneamente il tasto P)   |                       |
| Ingrandimento  | o riduzione delle dimensioni del testo e di altri elementi |                       |
| Quali impostaz | zioni dello schermo è consigliabile scegliere?             |                       |
|                | ОК                                                         | Annulla Applica       |

Selezionare l'opzione Medio o Grande e premere il pulsante Applica.

| Migliora la leggibilità del testo sullo schermo<br>È possibile modificare le dimensioni del testo e altri elementi sullo schermo scegliendo una di queste opzioni.<br>Per ingrandire temporaneamente una parte dello schermo, utilizzare lo strumento <u>Lente di ingrandimento</u> . |           |  |  |  |
|----------------------------------------------------------------------------------------------------|-----------|--|--|--|
| Piccolo - 100% (impostazione predefinita)                                                                                                    | Anteprima |  |  |  |
| Medio - 125%                                                                                                    |           |  |  |  |
| ⊚ Grande - 150%                                                                                                    |           |  |  |  |
|                                                                                                    |           |  |  |  |

Applica

Chiudere la finestra delle impostazioni ed avviare il software desiderato.